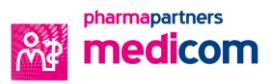

## Terugkoppeling van welzijn verwerken in Medicom

Hoe ontvang en verwerk je de terugkoppeling van Welzijn Bloemendaal in Medicom?

• Open de map postverwerking voor het binnen halen van informatie van Welzijn Bloemendaal

| Medicom - Postverwerking      |                       |                                  |                                       |                                               |              |  |  |  |
|-------------------------------|-----------------------|----------------------------------|---------------------------------------|-----------------------------------------------|--------------|--|--|--|
| <u>B</u> estand Be <u>w</u> e | rken Beel <u>d</u> Do | ss <u>i</u> er <u>F</u> inanciën | <u>V</u> enster <u>A</u> dministratie | <u>S</u> essie E <u>x</u> tra B <u>e</u> heer | <u>H</u> elp |  |  |  |
| 🖬 🗈 🗹                         | - 🖉 🍕                 | 🚱 🔮 🐌                            | 🚨 📩 i 🗞 🧧                             | ) 💀 💆 🍕 🛃                                     | 1 🔁 🛄        |  |  |  |
|                               | •                     |                                  |                                       |                                               |              |  |  |  |
|                               |                       |                                  |                                       |                                               |              |  |  |  |
|                               |                       | -                                |                                       |                                               |              |  |  |  |
|                               |                       |                                  |                                       |                                               |              |  |  |  |

- vervolgen klik je op verwerk het postbericht
- Vul bij specialisme AMW algemeen maatschappelijk werk in.

| <u>S</u> pecialisme |   |
|---------------------|---|
| AMW                 | ▼ |
|                     |   |

- Kopieer vanuit het bericht links in het scherm conclusie & beleid.
- Klik op >> en voeg dit toe bij samenvatting.

| * | S <u>a</u> menvatting |  |
|---|-----------------------|--|
| ≫ |                       |  |

- Koppel het bericht aan de bestaande passende Episode en vul correspondentie soort in.
- Kies hier voor soort correspondentie: CI correspondentie inkomend.

|                                                                            | <u> </u>              |
|----------------------------------------------------------------------------|-----------------------|
| <u>E</u> pisode                                                            | Soort correspondentie |
| ▼                                                                          | -                     |
| Koppel het bericht hier aan een bestaande episode.                         |                       |
| Wanneer er geen episode wordt gekozen gaat u bij verwerken naar het dossie | r.                    |

• Klik als laatste stap op verwerken. Het bericht wordt aan het dossier van de betreffende patiënt toegevoegd.

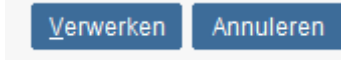